## 行動裝置ivanti secure access client安裝與設定

## 安裝前說明

- 請先參閱 TWAREN SSL VPN 服務資訊
- 限本校教職員工生且有「校園無線區域網路帳號」方可使用。
- 我要申請校園無線區域網路帳號
- 我要查詢校園無線區域網路帳號及密碼狀態

## 安裝說明與使用

- []ivanti secure access client[]支援平台 Android 與 Apple[]
- 以Android平台為例,說明如下:
  - 1. 請先至 Google Play中搜尋並下載免費軟體□ivanti secure access client□□

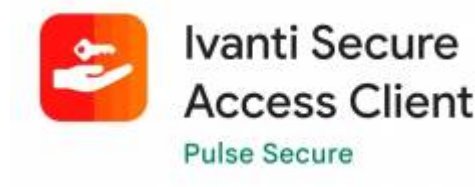

1. 安裝完成並執行該軟體,輸入https://nthu.twaren.net/並點選「連接」按扭。

| 水切来到                            |                               | 8     |
|---------------------------------|-------------------------------|-------|
| ivant                           | 1                             |       |
| Secure Acce                     | ess Client                    |       |
| 请输入您企业<br>的 URL。                | 的电子邮件地址                       | 或公司提供 |
| https://nthu                    | .twaren.net                   |       |
|                                 |                               |       |
| 版本 22.2.1 (r79<br>© 2010-2022 b | 0348.33)<br>by Ivanti, Inc。保留 | 所有权利。 |
|                                 |                               |       |

- 依序填入相關資訊:
  - 1. 連接名稱:可自行命名,如:NTHU VPN[]
  - 2. URL I 輸入清大的連線網址 https://nthu.twaren.net/ ]
  - 3. 用戶名:校園無線網路帳號,如:xxxxxxx@wlan.nthu.edu.tw[]帳號須為小寫英文字母。
  - 4. 完成上述資料後並點擊「連接」。

| ←                               |         | 添加连接       | ŧ           |    |
|---------------------------------|---------|------------|-------------|----|
| 填写下方的<br>接。                     | 必填字     | 段,并单击      | 添加按钮以添      | 加连 |
| <b>类型</b><br>Policy Se<br>(VPN) | cure (l | JAC) 或 Co  | nnect Secur | e) |
| 连接名称                            |         |            |             |    |
| Nthu vpn                        |         |            |             |    |
| URL *                           |         |            |             |    |
| https://ntl                     | hu.twa  | ren.net    |             |    |
| 用户名                             |         |            |             |    |
| xxxxxxxx                        | x@wla   | n.nthu.edu | .tw         |    |
|                                 |         |            |             |    |
| 身份验证约<br>密码                     | 类型      |            |             | >  |
| 领域                              |         |            |             |    |
| (可选)                            |         |            |             |    |
|                                 |         |            |             |    |
| 角色                              |         |            |             |    |
| <b>角色</b><br>( <i>可选</i> )      |         |            |             |    |
| 角色<br>( <i>可选</i> )<br>添        | ba      |            | 连接          |    |

• 進行連線:點選Nthu vpn 右方「…」進行連線,如圖。

| =                   |                            |       |
|---------------------|----------------------------|-------|
|                     | <b>((0))</b><br>没有活动<br>连接 |       |
| 连接                  | いいた 4枚 /Jac TT 2か 4枚       | •     |
| 滑动和点击 ∞<br>Nthu vpn | 以连接/町井连接                   | ((0)) |
|                     |                            |       |
|                     |                            |       |
|                     |                            |       |
|                     |                            |       |
|                     |                            |       |
|                     |                            |       |

• 點選「連接」。

| =        |                                       |          |
|----------|---------------------------------------|----------|
|          | <b>((0))</b><br>没有活动<br>连接            |          |
| 连接       |                                       | e        |
| 滑动和点击 👐  | 以连接/断开连接                              |          |
| Nthu vpn |                                       | (ioi) :  |
|          |                                       |          |
|          |                                       |          |
|          | 操作                                    |          |
|          | 操作<br><b>连接</b>                       |          |
| 產        | 操作<br>连接<br>弱级连接详细信息                  | <u>.</u> |
| 薩        | 操作<br>连接<br>弱级连接详细信息<br>编辑            | <u>ð</u> |
| 薩        | 操作<br>连接<br>弱级连接详细信息<br>编辑<br>删除      | 3        |
| 클        | 操作<br>连接<br>级连接详细信息<br>编辑<br>删除<br>取消 | ₹.       |

 • 輸入校園無線網路帳號及密碼,帳號須為小寫英文字母,如:sxxxxxxx@wlan.nthu.edu.tw□選
 「Sign In□□

| TWAR                                                                 | EN SSL V                                                                   | /PN service                                                                             |
|----------------------------------------------------------------------|----------------------------------------------------------------------------|-----------------------------------------------------------------------------------------|
| Please sign<br>Hint: usern<br><u>Please upp</u><br><u>Click here</u> | n in to begin yo<br>name@wlan.nth<br>grade to 9.1.1 m<br>for help in Engli | ur secure session.<br><b>u.edu.tw</b><br>nanually <u>!</u><br>sh or i <u>n Chinese.</u> |
| XXXXXXX                                                              | xxx@wlan.n                                                                 | thu.edu.tw                                                                              |
|                                                                      |                                                                            |                                                                                         |
|                                                                      | Sign I                                                                     | n                                                                                       |
|                                                                      |                                                                            |                                                                                         |
|                                                                      |                                                                            |                                                                                         |
|                                                                      |                                                                            |                                                                                         |
|                                                                      |                                                                            |                                                                                         |

● 點選「確定」。

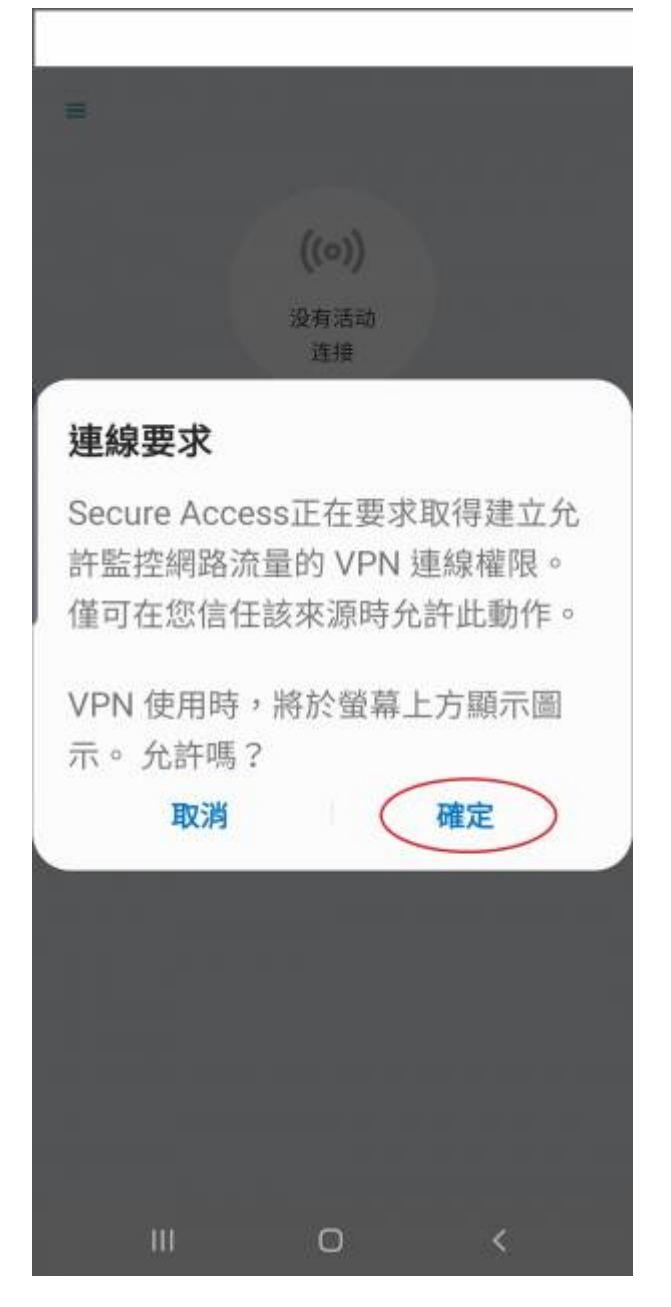

• 亮起綠燈代表以成功連線,點選「…」檢視連線選項,點選「斷開連線」結束SSL VPN服務。

| ■<br>1<br>活动连接  | <ul> <li>Nthu vpn</li> </ul> | >        | ≡<br>1<br>活动连接   | <ul> <li>Nthu vpn</li> </ul> |   |
|-----------------|------------------------------|----------|------------------|------------------------------|---|
| 连接<br>滑动和点击 👓 🎝 | 以连接/断开连接                     | •        | 连接<br>滑动和点击 👐 以道 | E接/断开连接                      | • |
| Nthu vpn        |                              | Image: 1 | Nthu vpn         |                              |   |
|                 |                              |          |                  |                              |   |
|                 |                              |          |                  |                              |   |
|                 |                              |          |                  |                              |   |
|                 |                              |          |                  |                              |   |
|                 |                              |          |                  |                              |   |
| 111             | 0                            | <        | 111              | 0                            | < |

| =                |                                                            |   |
|------------------|------------------------------------------------------------|---|
| <b>1</b><br>活动连接 | Nthu vpn                                                   |   |
| 连接               |                                                            | Ð |
| 滑动和点击 👐 🕽        | 以连接/断开连接                                                   |   |
| Nthu vpn         |                                                            | • |
|                  |                                                            |   |
|                  | 操作                                                         |   |
|                  |                                                            |   |
|                  | 断开连接                                                       |   |
| 高                | 断开连接<br>级连接详细信息                                            |   |
| 高:<br>+          | 断开连接<br>级连接详细信息<br>3签和历史记录                                 |   |
| 高:<br>+          | 断开连接<br>级连接详细信息<br>5签和历史记录<br>编辑                           |   |
| 高:<br>+          | 断开连接<br>级连接详细信息<br>5签和历史记录<br>编辑<br>删除                     |   |
| 高:<br>+          | 断开连接<br>级连接详细信息<br>这 <sup>3</sup> 签和历史记录<br>编辑<br>删除<br>取消 |   |

From: https://net.nthu.edu.tw/netsys/ - 網路系統組

Permanent link: https://net.nthu.edu.tw/netsys/sslvpn:pulse\_secure\_mobile

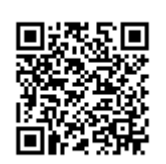

Last update: 2023/08/17 09:55